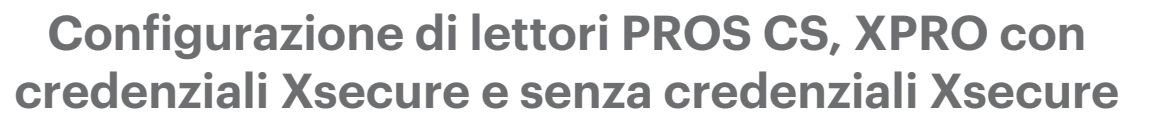

Questo documento descrive come configurare PROS CS, lettori Xpro con credenziali Xsecure e lettori Xpro senza credenziali Xsecure. Articoli richiesti:

1. XP-K-MF-W / XP-K-MF-W-X

- 2. XP-K-MFBT-W / XP-K-MFBT-W-X
- 3. XP-MF-W / XP-MF-W-X
- 4. XP-MFBT-W / XP-MFBT-W-X
- 5. XPM-MF-W / XPM-MF-W-X
- 6. XPM-MFBT-W / XPM-MFBT-W-X
- 7. Software PROS CS v. 6.2.0.0 o più recente.

8. Cavo Usb Tipo C (opzionale). Assicurarsi che il cavo supporta il trasferimento dei dati. Se il

PC non riesce a stabilire una connessione con il lettore, cambiare il cavo.

9. Lettore da tavolo <u>PROX-USB-X</u> (non obbligatorio).

10. Tessere o tags Xsecure e tessere o portachiavi Mifare DESFire.

11. Tessera Mifare DESfire individuale se si desidera configurare il lettore con una tessera.

## 1. CONFIGURAZIONE DEI LETTORI XPRO SU PROS CS

1. Fare clic con il pulsante destro del mouse sul lettore e selezionare "Proprietà".

| 🖃 🔝 Te   | 🖃 🛄 Technical Support Slave_EWSI |     |            |   |  |  |  |  |  |  |
|----------|----------------------------------|-----|------------|---|--|--|--|--|--|--|
|          | D1 - 180305054                   |     |            |   |  |  |  |  |  |  |
|          | XP-K-MF-                         |     | 2          |   |  |  |  |  |  |  |
| <b>_</b> | D2 - 18030505                    | -   | Proprieta  |   |  |  |  |  |  |  |
|          | XP-MF-W                          | -() | Report     | • |  |  |  |  |  |  |
| ⊞- \     | Ingressi                         | T   | Telecamera | • |  |  |  |  |  |  |
| ÷-       | Uscite                           | _   |            |   |  |  |  |  |  |  |

1.2.1 Selezionare il tipo di lettore corretto. 1.2.2 Seleziona la modalità di ingresso di cui hai bisogno.

1.2.3 Impostare il tipo Wiegand su Wiegand 34. 1.2.4 Fare clic sulla scheda "Configura lettore".

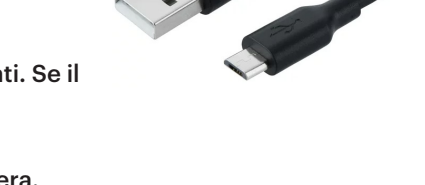

IT

1.2 Fare clic sulla scheda "Base" per aprire la configurazione del lettore se si utilizza un lettore con Xsecure.

| 🛃 Portali\Master_Slave_EWSI_Portal\Technical Support | Slave_EWSI\D1 - 180305054\XP-K-MF- | w            |                                                        |                               |
|------------------------------------------------------|------------------------------------|--------------|--------------------------------------------------------|-------------------------------|
| Base Pasce orarie accesso libero                     | Display                            |              |                                                        |                               |
| Nome                                                 | XP-K-MF-W                          |              |                                                        |                               |
| Tipo                                                 | VXP-K-MF-W                         |              |                                                        |                               |
| Modalità immissione                                  | ressera o Codice                   | -            |                                                        |                               |
| Porta                                                | D1 - 180305054                     | •            | di essere montato.                                     | configurato prima             |
| Tipo Wiegand                                         | Wiegand 34                         | -            | Procedimento di confi                                  | gurazione:<br>rametri di base |
| Abilita accesso per fasce orarie 🔽                   |                                    |              | del lettore.                                           | rametri or base               |
| Prevarica Antipassback 🗐                             |                                    |              | <ol><li>Fare clic sul pu<br/>lottoro" por an</li></ol> | Isante "Configura             |
| Uscita da                                            |                                    | •            | configurazione                                         | hine ha ninestra an           |
| Ingresso in                                          |                                    | •            | 3.<br># x8-K-MF-W0                                     |                               |
| Ora reset Antipassback                               | 00:00                              | ÷            | Configure Reader                                       |                               |
| Accesso libero 24/7                                  |                                    |              |                                                        |                               |
| Se 0 tentativo illegale, disabilita per 0            | minuti                             |              | Change the Reader                                      | New password                  |
| Numero necessario di utenti validi per l'accesso     | 1                                  | •            | Configuration password                                 | Confirm password              |
| Telecamera                                           | Nessuno                            | -            | 125 KHz Settings                                       | Disabled                      |
|                                                      | Configura lattore                  | _            | Parklishr                                              |                               |
|                                                      | Coningula leatore                  |              | Blue                                                   | 24%                           |
|                                                      |                                    |              | Green                                                  | 74.%                          |
|                                                      |                                    |              | Red                                                    | 90 %                          |
|                                                      |                                    |              | Buzzer level                                           | 100 %                         |
|                                                      |                                    |              | Enable buzzer<br>Kovissoth                             | R.                            |
|                                                      |                                    |              | Pagina Web del pro                                     | odotto                        |
| 2                                                    |                                    | Salva e Esci |                                                        |                               |
| · 1                                                  |                                    |              |                                                        |                               |

1.3 Collegare il lettore al PC utilizzando un cavo micro-USB. Se il lettore viene riconosciuto dal PC, nel campo "Porta Seriale (COM)" verrà visualizzata la porta di comunicazione a cui è collegato il lettore, ad esempio "COM4". Se non è presente alcun valore nel campo "Porta seriale (COM)", cambiare il cavo USB.

1.4 Se utilizzi un lettore con crittografia Xsecure, seleziona "ISO 14443-A (Mifare, NTAG)" e poi selezionare "Xsecure".

| 🔛 XP-K-MF-W                                              |                 |                                        |                             |                                                                |                                         | o x           |
|----------------------------------------------------------|-----------------|----------------------------------------|-----------------------------|----------------------------------------------------------------|-----------------------------------------|---------------|
| Configura lettore                                        |                 |                                        |                             |                                                                |                                         |               |
| Porta seriale (COM) COM4                                 | •               | Password di configurazione del lettore |                             | CONNETTERE AL LETTORE                                          | Disconnesso                             |               |
| Modifica della password di<br>configurazione del lettore | Conferma        | assword a password                     | 0                           | La lunghezza della password è di 6 c<br>caratteri speciali cor | aratteri. Utilizza lette<br>me @#\$%^*) | ere, numeri e |
| 13.5 MHz Impostazioni                                    | ISO14443-A      | (Mifare, NTAG)                         | <ul> <li>XSecure</li> </ul> |                                                                | •                                       |               |
|                                                          |                 |                                        |                             |                                                                |                                         |               |
|                                                          |                 |                                        |                             |                                                                |                                         |               |
| Retroilluminazione                                       | 2               |                                        |                             |                                                                |                                         |               |
| Blu                                                      | 74 %            |                                        |                             |                                                                | _                                       |               |
| Manda                                                    | 74.94           |                                        |                             |                                                                |                                         |               |
| verde                                                    | 74 %            |                                        |                             |                                                                | -                                       |               |
| Rosso                                                    | 90 %            |                                        |                             |                                                                | _                                       |               |
| Volume del segnalatore<br>acustico                       | 100 %           |                                        |                             |                                                                |                                         |               |
| Abilita segnalatore                                      |                 |                                        |                             |                                                                |                                         |               |
| LunghezzaChiave                                          |                 |                                        | E DA EU E                   |                                                                |                                         |               |
| ESPORTA LA CONFIGURA                                     | AZIONE NEL FILI | IMPORTA CONFIGURAZION                  |                             |                                                                |                                         |               |
| CONFIGURAZIONE DEL LI                                    | ETTORE I        | EGGI LA CONFIGURAZIONE DAL LE          | TTORE 0                     |                                                                |                                         |               |
| CREA SCHEDA DI CONFIG                                    | URAZIONE        | CANCELLA SCHEDA DI CONFIGU             | RAZIONE                     |                                                                |                                         |               |
|                                                          |                 |                                        |                             |                                                                |                                         |               |
|                                                          |                 |                                        |                             |                                                                |                                         |               |

1.5 Se utilizzi un lettore senza crittografia Xsecure, seleziona "ISO 14443-A (Mifare, NTAG)" e poi selezionare "CSN, nessuna crittografia".

| 🔛 XP-K-MF-W                                              |               |                                        |                              |                                                             |                                                       |
|----------------------------------------------------------|---------------|----------------------------------------|------------------------------|-------------------------------------------------------------|-------------------------------------------------------|
| Configura lettore                                        |               |                                        |                              |                                                             |                                                       |
| Porta seriale (COM) COM4                                 | •             | Password di configurazione del lettore |                              | CONNETTERE AL LETTORE                                       | Disconnesso                                           |
| Modifica della password di<br>configurazione del lettore | Conferr       | password ma password                   | 0                            | La lunghezza della password è di 6<br>caratteri speciali co | caratteri. Utilizza lettere, numeri e<br>ome @#\$%^*) |
| 13.5 MHz Impostazioni                                    | ISO14443-/    | A (Mifare, NTAG)                       | <ul> <li>CSN, nes</li> </ul> | suna crittografia                                           | <b>•</b>                                              |
| Retroilluminazione                                       |               | v                                      |                              |                                                             |                                                       |
| Blu                                                      | 74 %          |                                        |                              |                                                             | _                                                     |
| Verde                                                    | 74 %          |                                        |                              |                                                             | _                                                     |
| Rosso                                                    | 90 %          |                                        |                              |                                                             | _                                                     |
| Volume del segnalatore<br>acustico                       | 100 %         |                                        |                              |                                                             |                                                       |
| Abilita segnalatore                                      | V             |                                        |                              |                                                             |                                                       |
| LunghezzaChiave                                          | 5             | ·                                      |                              |                                                             |                                                       |
| ESPORTA LA CONFIGURA                                     | AZIONE NEL FI | LE IMPORTA CONFIGURAZION               | IE DA FILE                   |                                                             |                                                       |
| CONFIGURAZIONE DEL LE                                    | ETTORE        | LEGGI LA CONFIGURAZIONE DAL LE         | TTORE 0                      |                                                             |                                                       |
| CREA SCHEDA DI CONFIG                                    | URAZIONE      | CANCELLA SCHEDA DI CONFIGU             | RAZIONE                      |                                                             |                                                       |

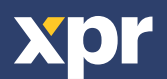

1.6 Se per configurare il lettore viene utilizzata una micro-USB, fare clic sulla scheda "Configurazione del lettore". 1.7 Per configurare il lettore con una tessera:

1.7.1 Collegare il lettore da tavolo PROX-USB-X al PC.

1.7.2 Posizionare una tessera Mifare DESfire vuota sul lettore da tavolo.

1.7.3 Click the "Crea scheda di configurazione" tab to write the configuration on the card.

1.7.4 Accendere il lettore tramite 12 V o USB.

1.7.5 Mantenere la scheda di configurazione per 5-10 secondi sul lettore finché non si sente un segnale acustico breve e lungo. Successivamente il lettore viene configurato.

1.7.6 Se si hanno più lettori con la stessa configurazione è sufficiente utilizzare la stessa scheda di configurazione per tutti i lettori.

1.7.7 Se non è possibile scrivere la tessera, provare a cancellarla con la scheda "CANCELLA SCHEDA DI CONFIGURAZI-ONE".

1.8 Montare il lettore e collegarlo alla centrale.

## 2. ASSEGNAZIONE MANUALE DELLE CREDENZIALI XSECURE A UN UTENTE

Nel campo "ID utente (numero tessera)", inserire il primo numero della carta Xsecure.

|                                                                                                    | ID utente (numero tessera) | Codice sito | Codice utente | Wiegand 2 | 26 |
|----------------------------------------------------------------------------------------------------|----------------------------|-------------|---------------|-----------|----|
|                                                                                                    |                            |             |               | ID 1      |    |
|                                                                                                    | 8888888888                 | 13563       | 24120         | 0 0       | 0  |
| Xsecure (8888888888) 00000 00000                                                                                                    | Codice                     | 0           | Card          | 1         | •  |
| ABECHIE (MANANA BARANA BARANA BA |                            |             |               |           |    |

# 3. ASSEGNAZIONE DELLA CREDENZIALE XSECURE AD UN UTENTE DOTATO DI LETTORE DA TAVOLO PROX-USB-X

3.1 Configurare il lettore da tavolo PROX-USB-X per leggere le credenziali Xsecure.

3.1.1 Collegare il lettore da tavolo PROX-USB-X al PC.

3.1.2 Aprire la finestra Gestione Utenti.

3.1.3 Fare clic sulla scheda "Imposta PROX-USB-X".

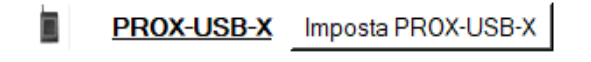

3.1.4 Impostare i valori come nell'immagine seguente e fare clic sulla scheda "Configurazione del lettore". Ora il lettore leggerà le credenziali Xsecure.

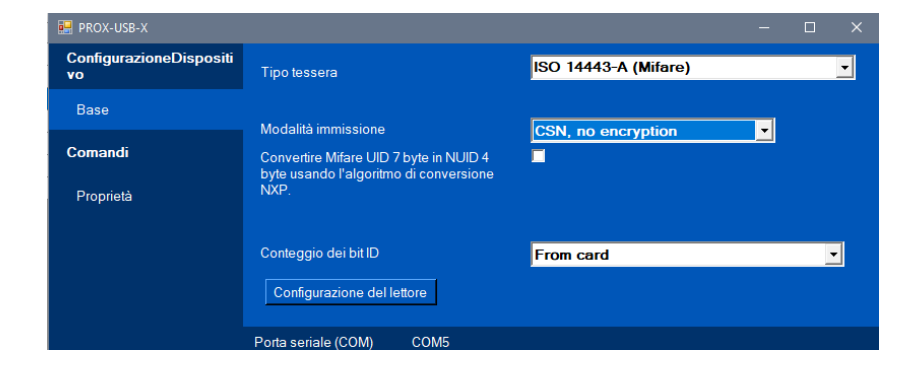

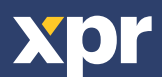

2

CE

#### 3.2 Leggere la tessera con un lettore da tavolo.

3.2.1 Posizionare la tessera sul lettore da tavolo PROX-USB-X e cliccare sull'icona "Ottieni ID tessera". L'ID Xsecure verrà scritto nel campo "ID utente (numero tessera)".

| ID utente (numero tessera) | Codice sito | Codice utente |             | Wiega        | nd 26 | Tipo |  |
|----------------------------|-------------|---------------|-------------|--------------|-------|------|--|
|                            |             | ID 1          |             |              |       |      |  |
| 35288324                   |             | 0             | <b>_</b> ») | 1733892 26   | 29956 | : »  |  |
| Codice                     | 0           | Card          | Ottien      | i ID tessera | •     |      |  |

## 4. ASSEGNAZIONE CREDENZIALE MIFARE AD UN UTENTE CON LETTORE DESKTOP PROX-USB-X

4.1 Configurare il lettore da tavolo PROX-USB-X per leggere le credenziali Mifare.

4.1.1 Collegare il lettore da tavolo PROX-USB-X al PC.

4.1.2 Aprire la finestra di gestione degli Utenti.

4.1.3 Fare clic sulla scheda "Imposta PROX-USB-X".

PROX-USB-X Imposta PROX-USB-X

4.1.4 Impostare i valori come nell'immagine sottostante e fare clic sulla scheda "Configurazione del lettore". Adesso il lettore leggerà le credenziali Mifare.

| 🔜 PROX-USB-X                  |                                        |                      |  |   |
|-------------------------------|----------------------------------------|----------------------|--|---|
| ConfigurazioneDispositi<br>vo | Tipo tessera                           | ISO 14443-A (Mifare) |  | • |
| Base                          | Madalità imminaiana                    |                      |  |   |
| Comandi                       | Convertire Mifare UID 7 byte in NUID 4 |                      |  |   |
| Proprietà                     | NXP.                                   |                      |  |   |
|                               | Conteggio dei bit ID                   | From card            |  | • |
|                               | Configurazione del lettore             |                      |  |   |
|                               | Porta seriale (COM) COM5               |                      |  |   |

4.2 Leggere la tessera con un lettore da tavolo.

4.2.1 Posizionare la tessera sul lettore da tavolo PROX-USB-X e fare clic sull'icona "Otteni ID tessera". 4.2.2 L'ID Mifare verrà scritto nel campo "ID utente (numero tessera)".

| ID utente (numero tessera) | Codice sito | Codice utente |            | Wie            | egand 26 |       | Tipo    |   |
|----------------------------|-------------|---------------|------------|----------------|----------|-------|---------|---|
|                            |             | ID 1          |            |                |          |       |         |   |
| 55661122 🤜                 |             |               | <b>_</b> » | 5329474        | 81       | 21058 | <u></u> | P |
| Codice                     | 0           | Card          | Otti       | eni ID tessera |          | -     |         |   |

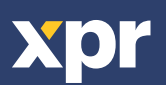